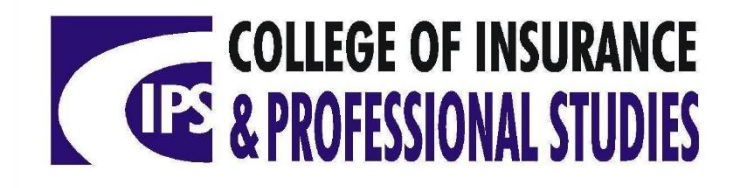

# HOW TO REGISTER FOR CIPS COURSES ONLINE

(Certificates, Diplomas, Associates Degrees)

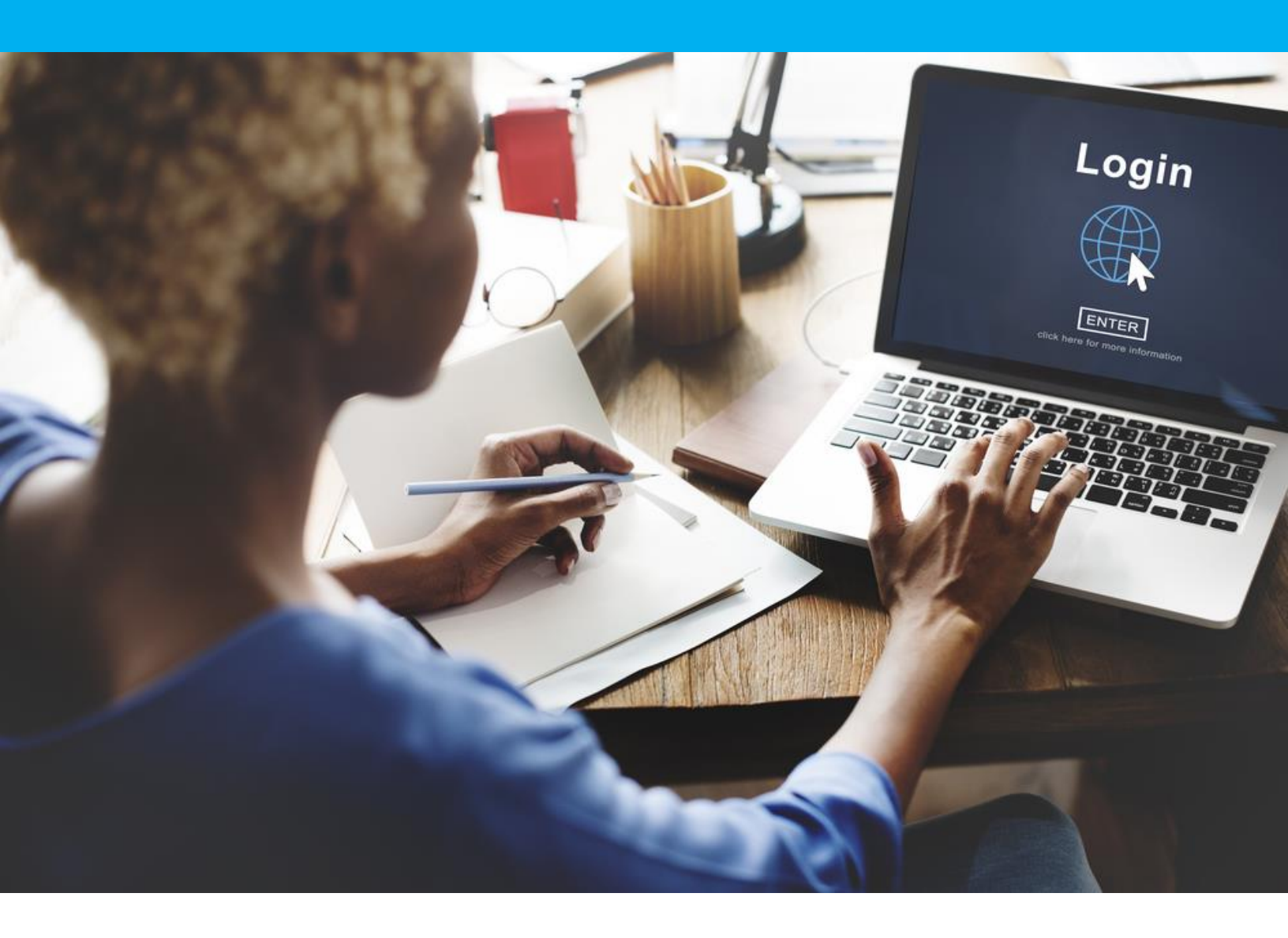

#### **STEP 1**

## Go to our website: <u>https://cipsonline.edu.jm/</u>

#### STEP 2

Go to the **REGISTER/LOGIN** section at the top of the website:

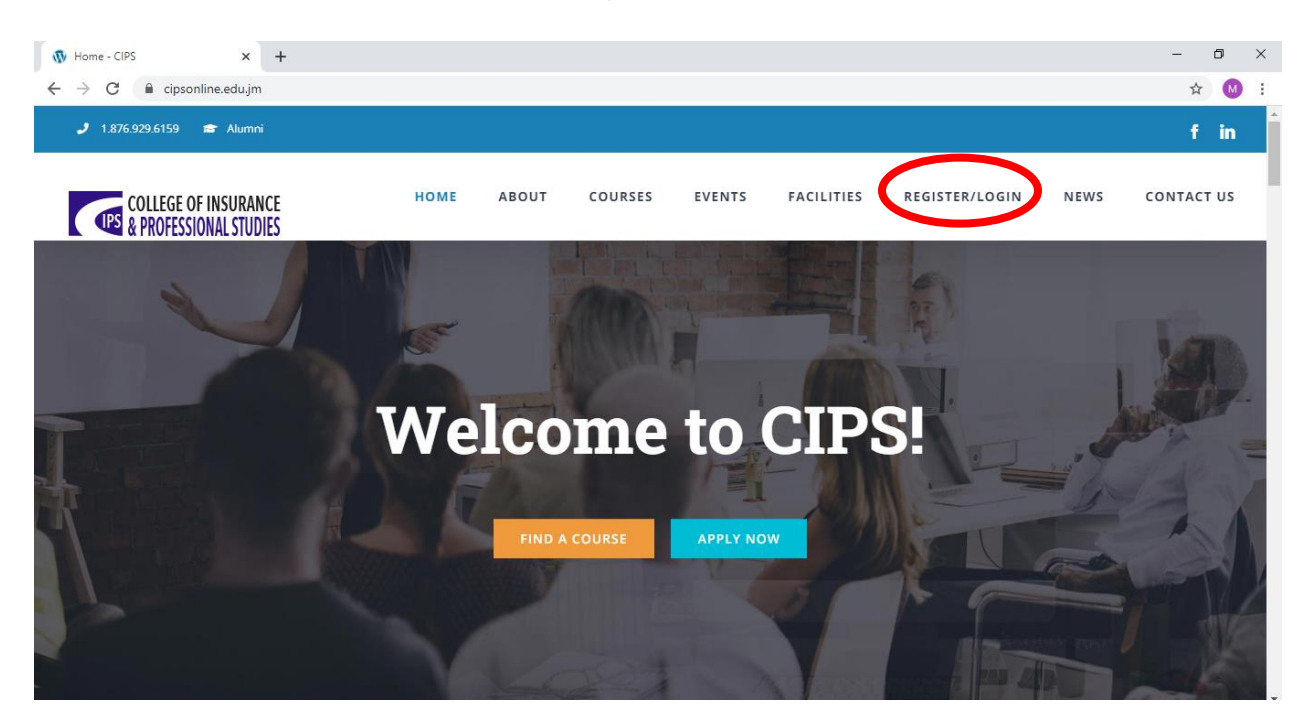

#### STEP 3

In this section, you will either:

- a) Log in under CURRENT STUDENTS, if you have an existing online profile.
- b) OR if you are new to CIPS you will create an online profile under PROSPECTIVE STUDENTS, by clicking on NEW STUDENT.

| COLLEGE OF INSURANCE<br>& PROFESSIONAL STUDIES | Welcome back<br>The Current Semester is Easter Term 2021-2021<br>Now Registering for Easter Term 2021-2021 Logout                           |
|------------------------------------------------|----------------------------------------------------------------------------------------------------|
| Current Students                               | Prospective Students                                                                                                    |
| username<br>Username                           | If you are interested in furthering your academic studies at the<br>College of Insurance & Professional Studies,<br>Registeras: New Student |
| password                                       |                                                                                                    |
| Password                                       |                                                                                                    |
| Oops, I've forgotten my Password?              |                                                                                                    |
| Login                                          |                                                                                                    |

### **PLEASE NOTE**

STEPS 4 & 5 apply to new students ONLY (i.e., individuals who have NEVER done a three-month long course at the College of Insurance, and/or who have NEVER created a CIPS online profile:

#### STEP 4 (New Students ONLY)

Enter your personal information in the boxes provided to create your profile. Click submit when done with each section. After submission, you will receive a confirmation email with a link and log in information in order for you to continue registration for courses.

N.B. Your username also constitutes as your CANDIDATE NUMBER for short courses.

| o which campus are j                                                                                                    |                     |                           |                               |              |          |    |
|----------------------------------------------------------------------------------------------------|---------------------|---------------------------|-------------------------------|--------------|----------|----|
| Kingston 🖌 Su                                                                                                    | bmit                |                           |                               |              |          |    |
| ancel                                                                                                    |                     |                           |                               |              |          |    |
|                                                                                                    |                     |                           |                               |              |          |    |
|                                                                                                    |                     |                           |                               |              |          |    |
|                                                                                                    |                     |                           |                               |              |          |    |
|                                                                                                    |                     |                           |                               |              |          |    |
|                                                                                                    |                     |                           |                               |              |          |    |
|                                                                                                    |                     |                           |                               |              |          |    |
|                                                                                                    |                     |                           |                               |              |          |    |
|                                                                                                    |                     |                           |                               |              |          |    |
| Please complete the                                                                                                    | Registration form b | elow and click s          | submit                        |              |          |    |
| Please complete the (*) Required                                                                                             | Registration form b | elow and click s          | submit                        |              |          |    |
| Please complete the<br>(*) Required<br>Personal Infe                                                                         | Registration form b | elow and click s          | submit                        |              |          |    |
| Please complete the<br>(*) Required<br>Personal Info                                                                         | Registration form b | elow and click s          | submit                        | Middle Marro |          |    |
| Please complete the<br>(*) Required<br>Personal Info<br>Name                                                                 | Registration form b | First N                   | submit                        | Middle Name  | Last Nan | ne |
| Please complete the<br>(*) Required<br>Personal Info<br>Name<br>Gender                                                       | D                   | Pirst N                   | submit                        | Middle Name  | Last Nan | ne |
| Please complete the<br>(*) Required<br>Personal Info<br>Name<br>Gender<br>Date of Birth                                      | D Male              | First N                   | submit                        | Middle Name  | Last Nan | ne |
| Please complete the<br>(*) Required<br>Personal Info<br>Name<br>Gender<br>Date of Birth                                      | Registration form b | First N     VYYY          | submit                        | Middle Name  | Last Nan | ne |
| Please complete the<br>(*) Required<br>Personal Info<br>Name<br>Gender<br>Date of Birth<br>Email                             | Registration form b | First N     VVV           | submit                        | Middle Name  | Last Nan | ne |
| Please complete the<br>(*) Required<br>Personal Info<br>Name<br>Gender<br>Date of Birth<br>Email<br>Password                 | Registration form b | Pirst N                   | Jame                          | Middle Name  | Last Nan | ne |
| Please complete the<br>(*) Required<br>Personal Info<br>Name<br>Gender<br>Date of Birth<br>Email<br>Password                 | Registration form b | Pirst N                   | Submit                        | Middle Name  | Last Nan | ne |
| Please complete the<br>(*) Required<br>Personal Info<br>Name<br>Gender<br>Date of Birth<br>Email<br>Password<br>Main Address | Registration form b | Performand click  Pirst N | arme<br>Confirm Pa            | Middle Name  | Last Nan | ne |
| Please complete the<br>(*) Required<br>Personal Info<br>Name<br>Gender<br>Date of Birth<br>Email<br>Password<br>Main Address | Registration form b | Pelow and click a         | arme<br>Confirm<br>Confirm Pa | Middle Name  | Last Nan | ne |

#### STEP 5 (New Students ONLY)

Go to the link in your email to log in with your username and password. When you have logged in, upload an image that is no more than 1MB, as well as download the CIPS handbook to continue.

STEP 6

a) Click on PROGRAMMES.

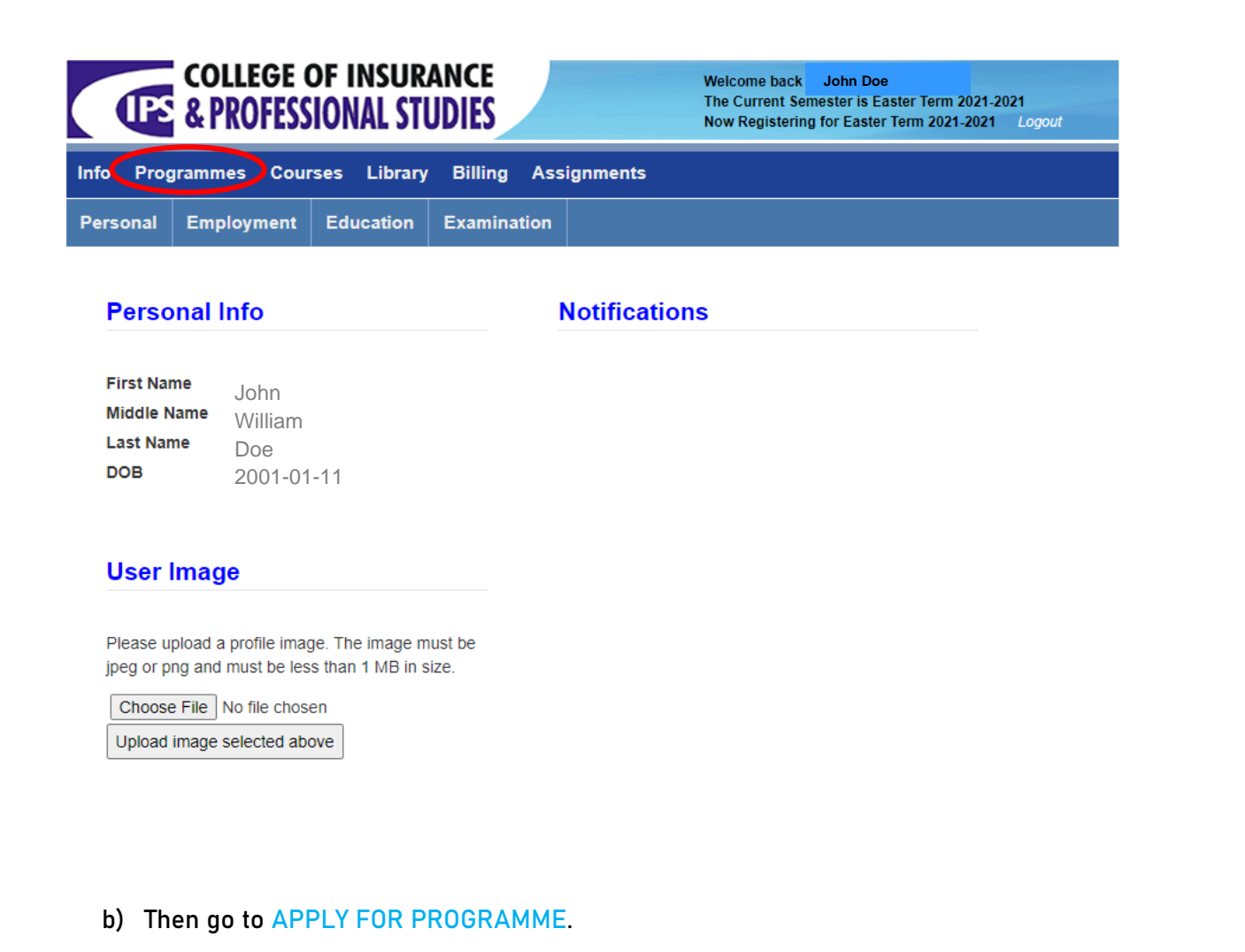

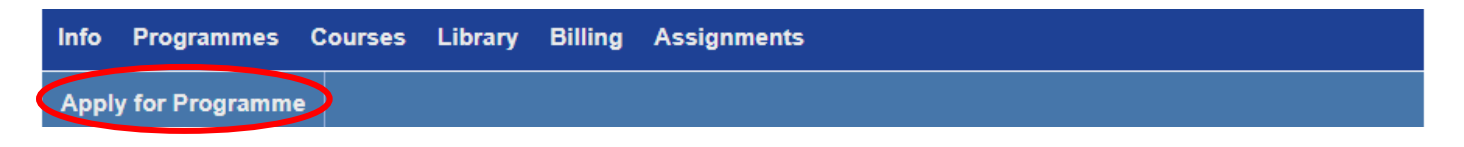

c) Select the programme you wish to register for using the checkbox to the left of desired programme (i.e. Individual Courses, Certified Insurance Technician, Associate Degree in Insurance Studies). Click on APPLY FOR SELECTED PROGRAMMES.

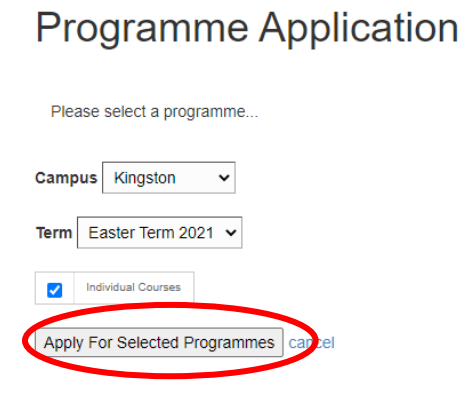

#### **STEP 7**

a) Click on COURSES.

| Info  | Programmes           | Courses Library        | Billing | Assignments |
|-------|----------------------|------------------------|---------|-------------|
| Apply | y for Programme      |                        |         |             |
| Reg   | istration successful | for Individual Courses |         |             |

#### b) Click on SELECT COURSE.

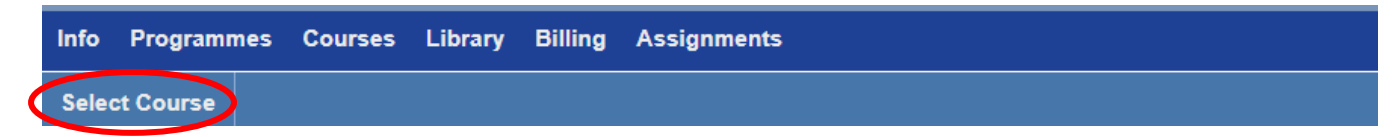

- c) Choose your desired course(s) by:
  - Using the dropdown menu under CAMPUS to select the campus you will be participating in for the term (E-Learning OR Kingston)
  - Using the dropdown menu under FUNDING to select your means of tuition payment for the term (Self-Funded OR Company Sponsored)
  - Selecting the checkbox under SELECTED.

Click SUBMIT once this step has been completed at the bottom of the page.

|      | Programme | Course                           | Campus       | Funding       | Selected |
|------|-----------|----------------------------------|--------------|---------------|----------|
| 7049 | IC        | Accident Insurance               | ~            | ~             |          |
| 7050 | IC        | Advanced Claims                  | ~            | ~             |          |
| 7051 | IC        | Business Environment             | ~            | ~             |          |
| 7052 | IC        | English and Communication-01     | ~            | ~             |          |
| 7053 | IC        | Introduction to Insurance        | ~            | ~             |          |
| 7054 | IC        | Introduction to Research Methods | ~            | ~             |          |
| 7055 | IC        | Legal Principles                 | ~            | ~             |          |
| 7056 | IC        | Liability Insurance              | ~            | ~             |          |
| 7057 | IC        | Marketing                        | ~            | ~             |          |
| 7058 | IC        | Motor Vehicle Insurance          | E-Learning 🗸 | Self Funded 🗸 |          |
| 7059 | IC        | Personal Insurance               | ~            | ~             |          |

#### STEP 8

CONGRATS! You are now registered for your desired programme and course(s). If you wish to view the courses you have selected, go back to the COURSES menu.

If you wish to defer from the course you have selected, simply click DELETE.

| Info | Programmes | Courses | Library | Billing | Assignments |
|------|------------|---------|---------|---------|-------------|
| Sele | t Course   |         |         |         |             |

#### Courses

|     | Course                     | Programme | Sponsor<br>Approved? | Admin<br>Approved? | Selected? | Exempted? | Semester                  | Grade |        |
|-----|----------------------------|-----------|----------------------|--------------------|-----------|-----------|---------------------------|-------|--------|
| 918 | 15 Claims                  | IC        | Pending              | Pending            | 1         | NO        | Easter Term 2021-<br>2021 | -1-   | DELETE |
| 918 | Motor Vehicle<br>Insurance | IC        | Pending              | Pending            | ~         | NO        | Easter Term 2021-<br>2021 | -1-   | DELETE |

If you are having trouble logging in or you are in need of any additional information, please contact us at:

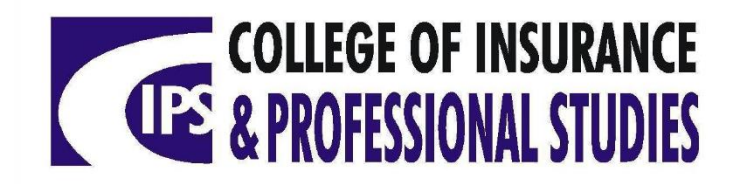

3a Richmond Avenue, Kingston 10.

Telephone: (876)929-3340, (876)929-6149, (876)929-6159, Digiline: (876)383-2411

Fax: (876)929-6117

E-mail: info@cipsonline.edu.jm

Website: www.cipsonline.edu.jm